## Apprentice Information Systems, Inc.

## **Changing the Default Line Color**

In DeedChek 7.0, the default line color is blue. The line color can be changed for an individual sketch, but there is not an option to change the line color for all future sketches, without changing it on a sketch-by-sketch basis.

We have found a way to change the default by using the blank sketch file which is used as the basis for new sketches. Changes made here will be carried over to new sketches.

## Procedure

- Start DeedChek 7.0.
- Select File / Open from the menu
- In the File name box, enter "Q:\CAMA\DATA\BLANK.DCW"
- Click on Open and the blank sketch file will be opened

| Open                                                                                  |                                                             |                                                          |                                 |   |   |            | ? X  |
|---------------------------------------------------------------------------------------|-------------------------------------------------------------|----------------------------------------------------------|---------------------------------|---|---|------------|------|
| Look in: 🖂                                                                            | 00015                                                       |                                                          | •                               | £ |   |            |      |
| 開 0001504<br>0001504<br>開 0001505<br>開 0001505<br>開 0001505<br>開 0001505<br>開 0001505 | 4.DCW<br>6.DCW<br>1.DCW<br>2.DCW<br>3.DCW<br>4.DCW<br>6.DCW | 関 00015058.<br>関 00015062.<br>関 00015063.<br>関 00015064. | DCW<br>DCW<br>DCW<br>DCW<br>DCW |   |   |            |      |
| File <u>n</u> ame:                                                                    | Q:\CAM/                                                     | AVDATAVBLANK.D                                           | cwl                             | _ |   | <u>0</u> p | en   |
| Files of type:                                                                        | Deed Ch                                                     | eck (*.DCW)                                              |                                 |   | • | Can        | icel |

## Apprentice Information Systems, Inc.

 Phone:
 479.631.8054

 Fax:
 479.631.9291

 Email:
 Support@apprenticelS.com

• To change the default line color for this sketch, click on Settings / Linetype / Color.

| 🗃 Deed-Chek - BLANK.DCW                                          |                                                                      |                                                                                                    |
|------------------------------------------------------------------|----------------------------------------------------------------------|----------------------------------------------------------------------------------------------------|
| <u>File E</u> dit <u>V</u> iew Draw <u>M</u> odify <u>T</u> ools | Settings <u>H</u> elp                                                |                                                                                                    |
| New Open Save Print Edit Co                                      | Show Entity I.D.'s  Show Tickmarks  Draw Annotations                 | es Mid Center Perp.                                                                                             |
| Units:  Feet Plot Scale: 1"=  50                                 | Linetype 🕨                                                           | ✓ Solid                                                                                                    |
|                                                                  | Fill Pattern 🕨                                                       | Dashed                                                                                                    |
| Tract                                                            | Units  Plot Scale Decimal Places (distance)                          | Dotted<br>Dash Dot<br>Dash Dot Dot                                                                              |
| Line                                                             | Decimal Places (sq. feet)<br>Nudge Values<br>Prompt for Descriptions | Medium Solid<br>Large Solid<br>Extra Large Solid                                                                |
| Curve                                                            | Title Block                                                          | Color                                                                                                    |
| per la                                                           |                                                                      | and the formula of the character should be the start of the second second second second second second second se |

• This will bring up a dialog box that looks like:

| Choose a Color | ×          |
|----------------|------------|
| Red            | Maroon     |
| Yellow         | Olive      |
| Green          | Dark Green |
| Cyan           | Teal       |
| Blue           | Navy Blue  |
| Magenta        | Purple     |
| White          | Silver     |
| Black          | Gray       |
|                | Cancel     |

- Click on the color you wish to use as the default line color; you will be returned to the sketch area.
- Click on File / Save to save the blank sketch file
- Close DeedChek.

When you create a new sketch via the Assessor's Apprentice and DeedChek, you should now find the default line color as you selected.